## **EMR Resource For: ARIA® Oncology Information System**

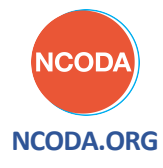

## **Ovarian Cancer: Effective Practices to Benefit Patients**

- In advanced ovarian cancer, genetic testing rates hover around 50%.<sup>1</sup>
- Only 49% of patients received maintenance therapy in second line or greater therapy.<sup>2</sup>
- Current rates warrant improved methods and practices to enable professionals to both identify and offer PARP-Inhibitors to appropriate patients at the right time.
  - NCODA's Positive Quality Intervention (PQI) on this topic provides practical guidance and is available here: www.ncoda.org/ovarian-cancer-parp-inhibitor-eligibility

## This EMR Resource provides simple step-by-step instructions to:

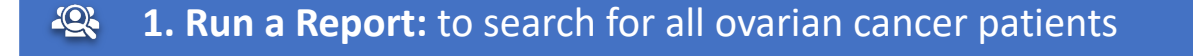

2. Review Chart: to conduct a clinical assessment

**3. Create Reminders and Track:** key treatment milestones and timing of therapy

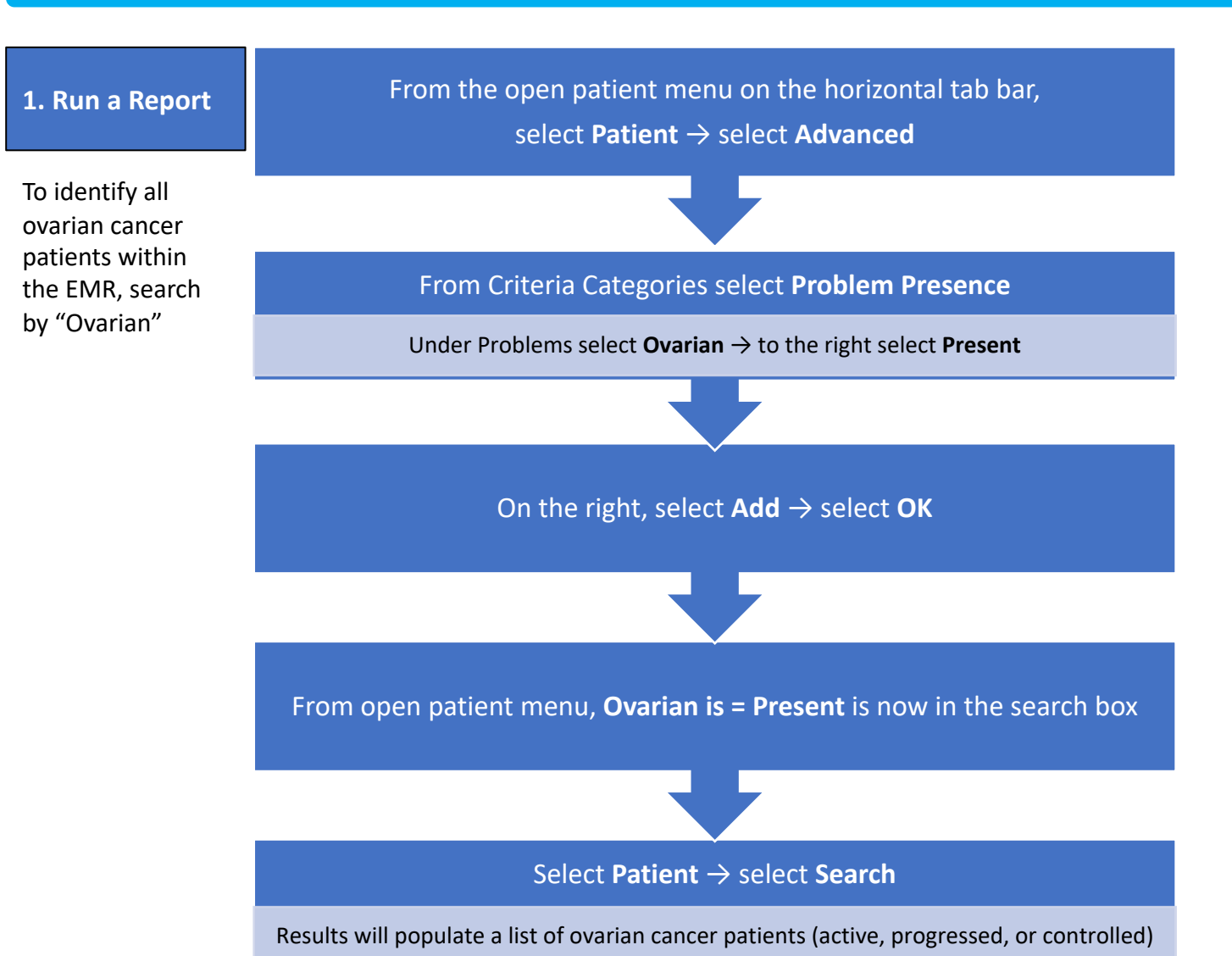

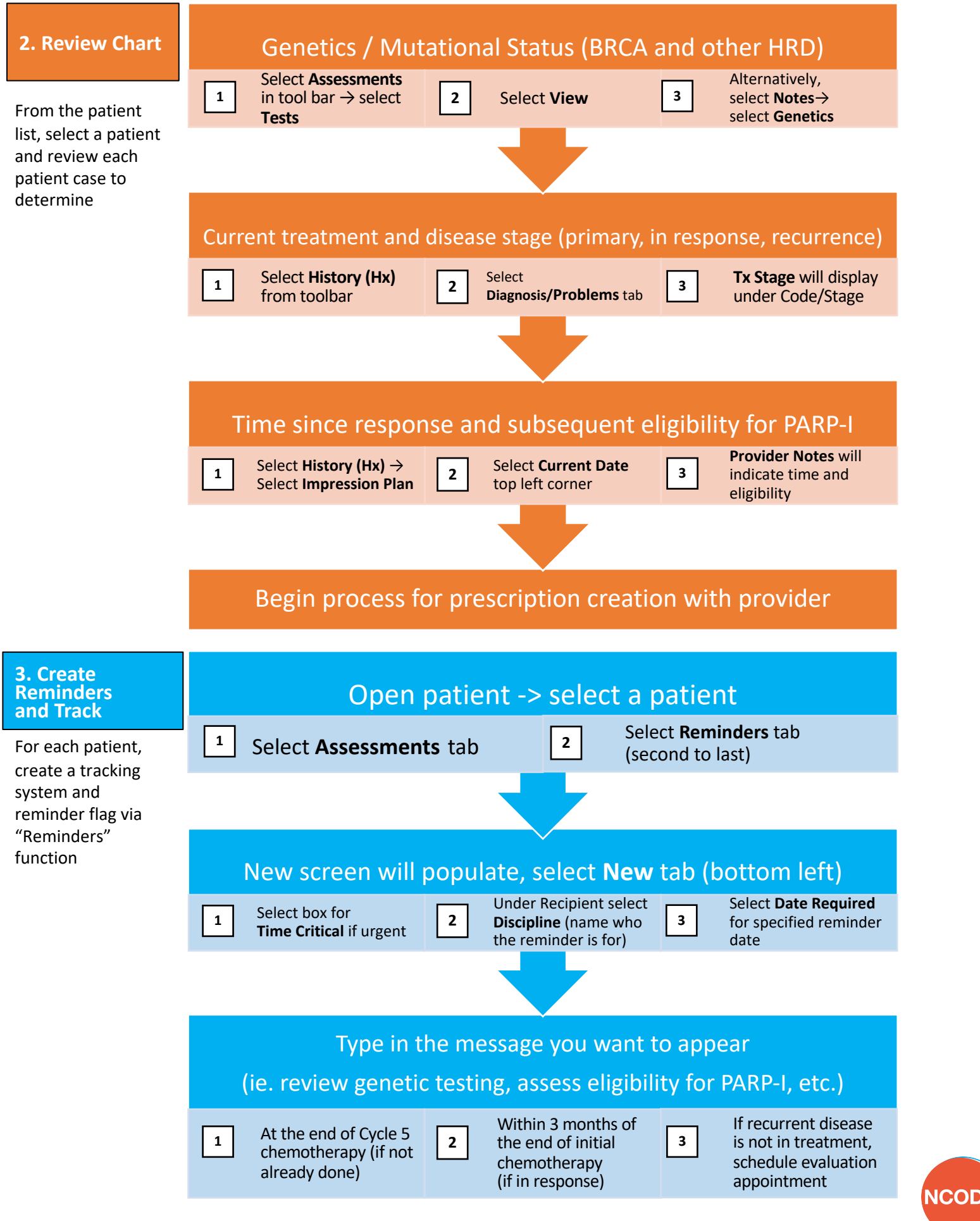

1. Randall LM, Aydin E, Louie-Gao M, Hazard S, Westin SN. A retrospective analysis of real-world tumor BRCA (tBRCA) testing trends in ovarian cancer before and after PARP inhibitor approvals. Presented at the 17<sup>th</sup> Biennial Meeting of the International Gynecologic Cancer Society; Kyoto, Japan: 2018. 2. Garofalo D, Verma-Kurvari S, Aydin E, et al. Real world data analysis of ovarian cancer maintenance utilization among maintenance eligible patients. Presented at the American Society of Clinical Oncology Annual Congress; Chicago, IL: 2019.

NCODA.ORG